# myguide

How to uninstall and reinstall MyGuide Extension

myguide.org

Step: 01

### Open Google Chrome

Click on three dots, appearing on the top-right corner

| G Google x +       |                                                                                                    | - o ×                                                                                                    |
|--------------------|----------------------------------------------------------------------------------------------------|----------------------------------------------------------------------------------------------------|
| ← → C ê google.com | Open Google Chrome                                                                                                    | <ul> <li>★ ♥ ■ :</li> <li>Click on three dots, appearing<br/>on the top-right corner</li> <li>♥</li> </ul> |
|                    | Google                                                                                                    |                                                                                                    |
|                    | Google Search I'm Feeling Lucky<br>Google offered in हिन्दी বাংলা কত্যত দলাচী ক্রাএট্র স্বাপ্থান ধর্মে এন্ডাত্রতত দলাঘী |                                                                                                    |
|                    |                                                                                                    | ٢                                                                                                    |
| India              |                                                                                                    |                                                                                                    |
|                    |                                                                                                    |                                                                                                    |

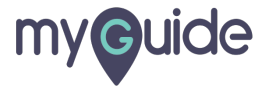

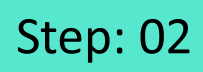

Select more tools from the panel

| G Google × +       |                                                             |                                  |                   | - o >            |
|--------------------|-------------------------------------------------------------|----------------------------------|-------------------|------------------|
| ← → C 🔒 google.com |                                                             |                                  | 4                 |                  |
|                    |                                                             |                                  | New tab           | Ctrl+T           |
|                    |                                                             |                                  | New window        | Ctrl+N           |
|                    |                                                             |                                  | New incognito win | dow Ctrl+Shift+N |
|                    |                                                             |                                  | History           |                  |
|                    |                                                             |                                  | Downloads         | Ctrl+J           |
|                    |                                                             |                                  | Bookmarks         |                  |
|                    |                                                             |                                  | Zoom -            | 100% + []        |
|                    |                                                             |                                  | Print             | Ctrl+P           |
|                    |                                                             |                                  | Cast              |                  |
|                    |                                                             | Select more tools from the panel | Find              | Ctrl+F           |
|                    |                                                             | e                                | More tools        |                  |
|                    | · · · · · · · · · · · · · · · · · · ·                       | V                                | Edit Cut          | Copy Past        |
|                    | <i>(</i>                                                    |                                  | Settings          |                  |
|                    | Q                                                           |                                  | Help              |                  |
|                    |                                                             |                                  | Exit              |                  |
|                    | Google Search I'm Feeling Lucky                             |                                  | L                 |                  |
|                    |                                                             |                                  |                   |                  |
|                    | Google offered in हिन्दी बारना ल्याफ मराठी मजीक अक्षराती चल | ര മലയാളം പ്നങ                    |                   |                  |
|                    | condition and the state of the gauge form only              |                                  |                   | _                |
|                    |                                                             |                                  |                   | C                |
|                    |                                                             |                                  |                   |                  |
|                    |                                                             |                                  |                   |                  |
|                    |                                                             |                                  |                   |                  |
|                    |                                                             |                                  |                   |                  |
|                    |                                                             |                                  |                   |                  |
|                    |                                                             |                                  |                   |                  |
| India              |                                                             |                                  |                   |                  |
|                    |                                                             |                                  |                   |                  |

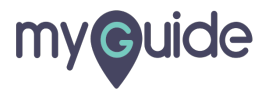

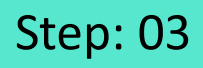

Select "Extensions" under "More tools" options

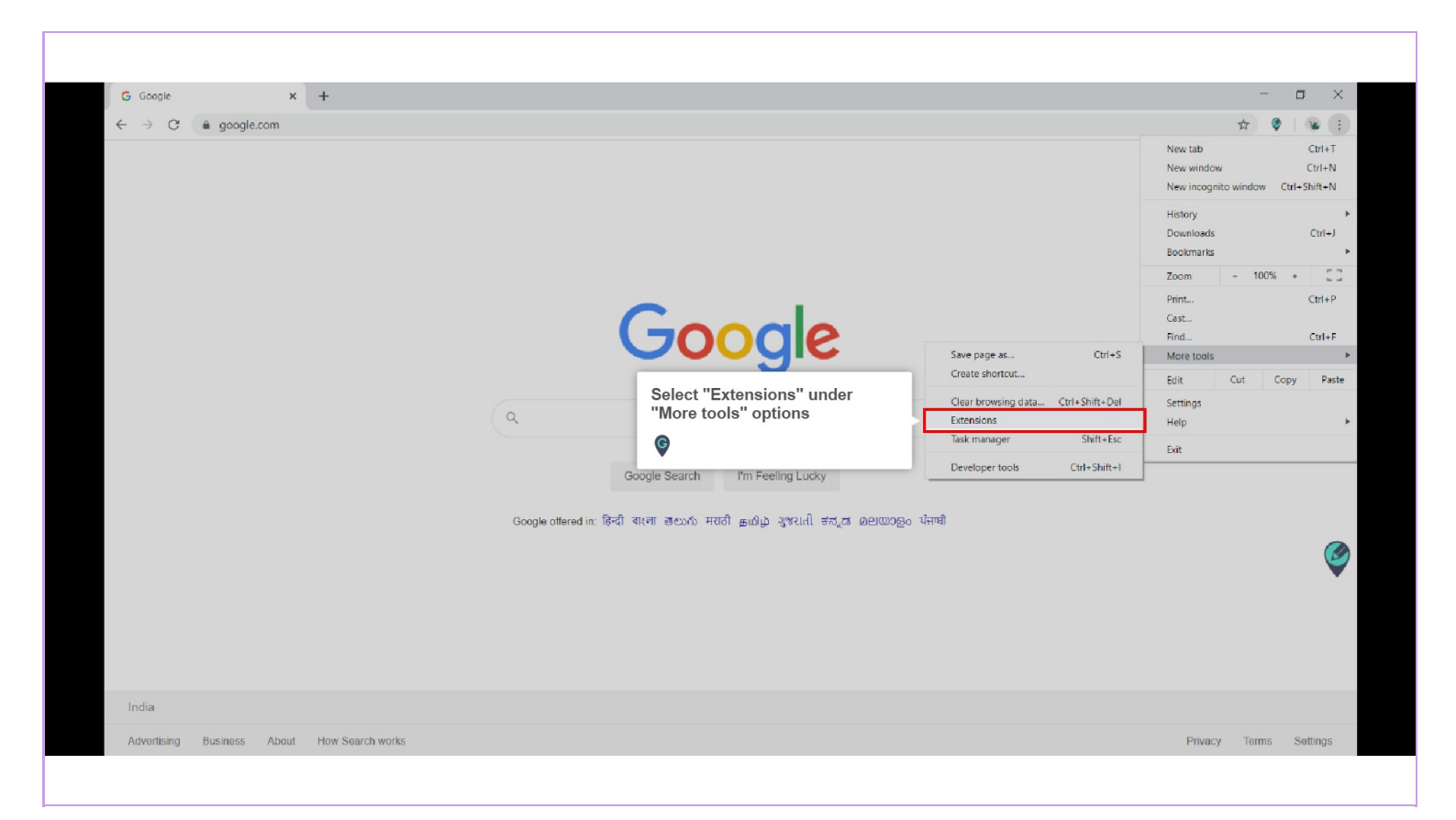

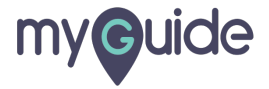

#### Step: 04

You will find all the extensions added to your Chrome User, select "Remove" button below Enterprise MyGuide Extension

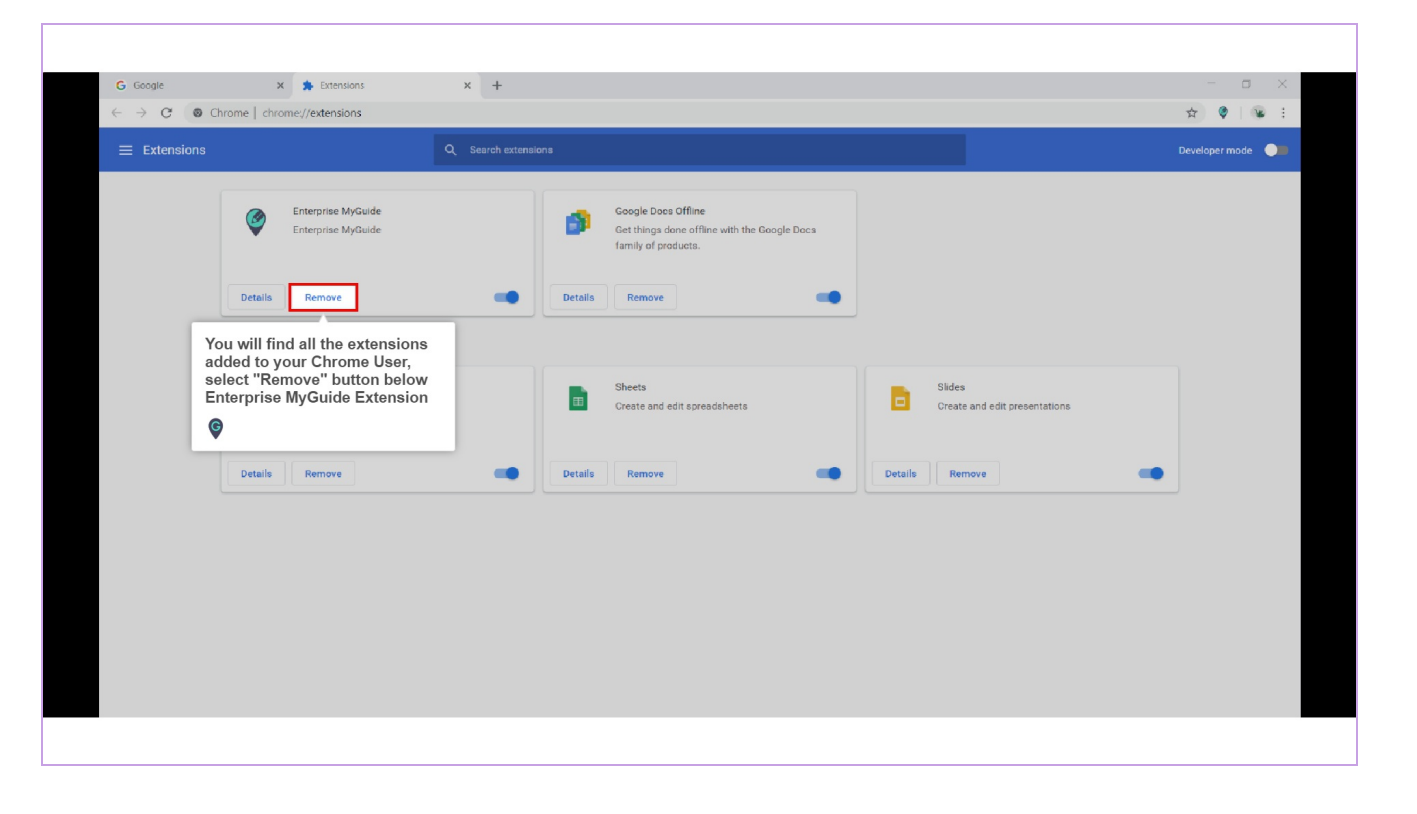

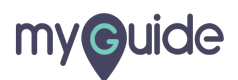

Page 05

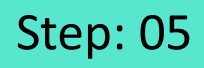

Click on "Remove" option, appearing inside the pop up

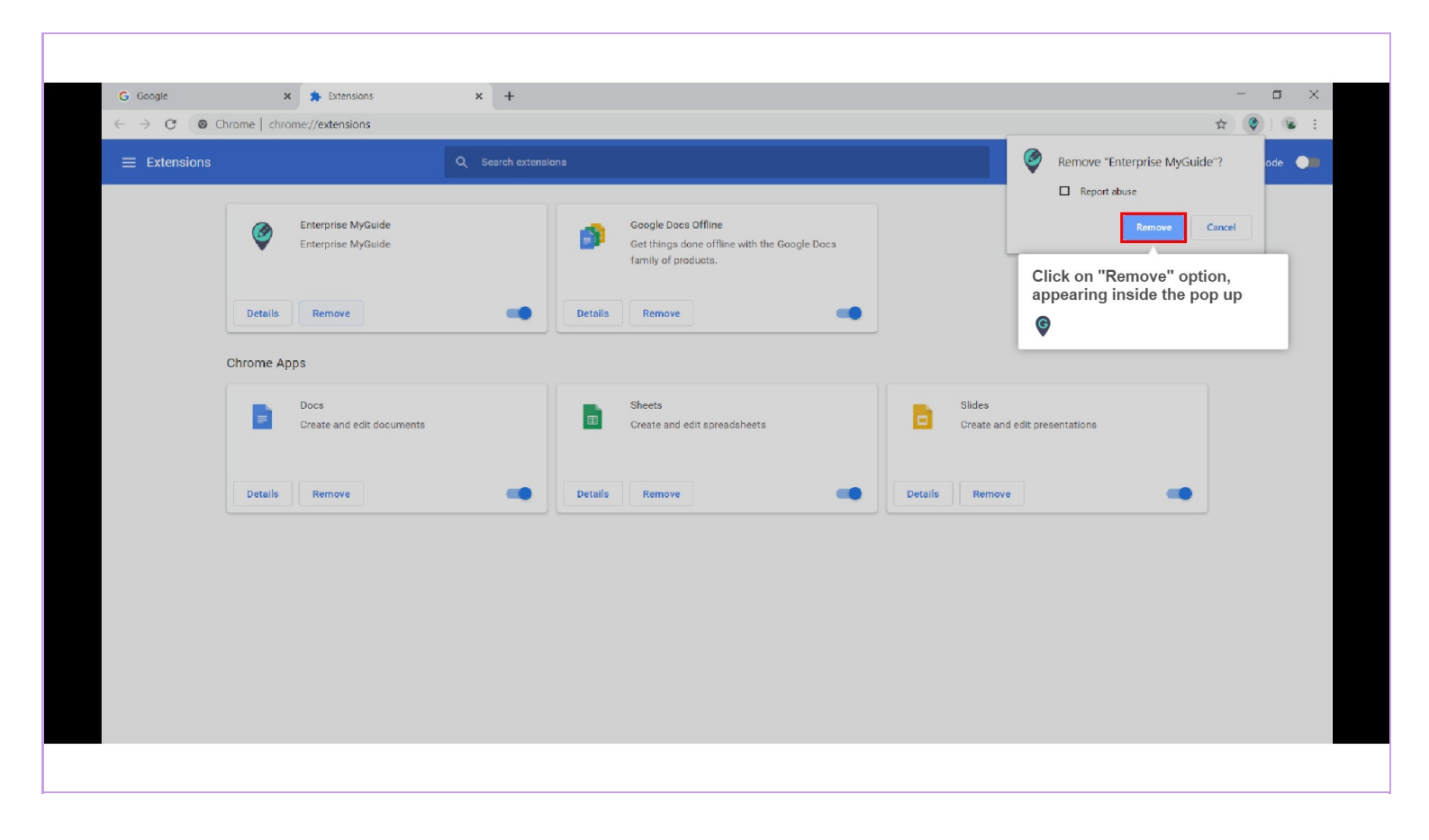

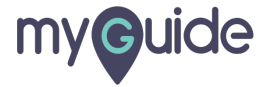

Here, you can see that the Enterprise MyGuide Extension is not visible anymore as it is removed from this Chrome User

| G Google                                               | 🗴 🌲 Extensions 🗙 🕂                                                  |                                        |                                 | - <b>a</b> ×                                                                                                    |
|--------------------------------------------------------|---------------------------------------------------------------------|----------------------------------------|---------------------------------|----------------------------------------------------------------------------------------------------|
| $\leftrightarrow$ $\rightarrow$ C $\odot$ Chrome   chr | ome://extensions                                                    |                                        |                                 | ☆ 🔒 🗄                                                                                                    |
| Extensions                                             | Q Search exten<br>Google Docs Offline                               | sione                                  |                                 | Here, you can see that the<br>Enterprise MyGuide Extension is<br>not visible anymore as it is<br>removed from this Chrome User |
| Details                                                | Get things done offline with the Google Docs<br>family of products. |                                        |                                 | ©                                                                                                    |
| Chrome A                                               | pps                                                                 |                                        |                                 |                                                                                                    |
| •                                                      | Does<br>Create and edit documents                                   | Sheets<br>Create and edit spreadsheets | Slides<br>Create and edit prese | entations                                                                                                    |
| Details                                                | Remove                                                              | Details Remove                         | Details Remove                  | -                                                                                                    |
|                                                        |                                                                     |                                        |                                 |                                                                                                    |
|                                                        |                                                                     |                                        |                                 |                                                                                                    |
|                                                        |                                                                     |                                        |                                 |                                                                                                    |

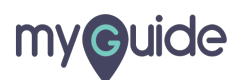

#### Step: 07

Or, you can right click the extension icon and select "Remove from Chrome" option

| New Tao       x       +         Or, you can right click the extension icon and select witension icon and select       image is extension icon and select         Image strength of the image is extension       image is extension         Options       Remore from Chrome.         Hide in Chrome menu       Marage extensions         Image extensions       Image extensions         Image extensions       Image extensions         Image e                                                                                                    | New Tab       x       +         Or, you can right click the extension Icon and select       Image: Content of the extension Icon and select         Remove form Chrome" option       Image: Chrome menu         Remove form Chrome       Hide In Chrome menu         Marage extensions       Image: Chrome menu         Marage extensions       Image: Chrome menu         Marage: Chrome menu       Marage: Chrome menu         Marage: Chrome menu       Marage: Chrome menu         Marage: Chrome menu       Marage: Chrome menu         Marage: Chrome menu       Marage: Chro |                                                                    |                                                          |                                    |
|----------------------------------------------------------------------------------------------------|----------------------------------------------------------------------------------------------------|--------------------------------------------------------------------|----------------------------------------------------------|------------------------------------|
| Or, you can right click the extension icon and select         "Remove from Chrome" option         Image attentions         Permove from Chrome.         Hide in Chrome menu         Manage attentions         Image attentions         Image attentions <th>Or, you can right click the extension icon and select         "Remove from Chrome" option         Image: Select the selection icon icon icon icon icon icon icon i</th> <th>New Tab X</th> <th></th> <th>-</th>                                                                                                    | Or, you can right click the extension icon and select         "Remove from Chrome" option         Image: Select the selection icon icon icon icon icon icon icon i                                                                                                    | New Tab X                                                          |                                                          | -                                  |
| Image: Standard Charge Standard Charge Standar | Image: The children option         Image: This can read and change site data > Options         Remove from Children option         Remove from Children option         Remove from Chille         Remove from Chil                                             |                                                                    | Or, you can right click the<br>extension icon and select | trà 🕐 📷 :<br>Enterprise MvGuide    |
| Remove from Chrome         Hide in Chrome meru         Manage extensions         Impect popup         with         Im Feeling Lucky         κωτο ππτβ gudup systell στιζαι αεμαύρεο ਪπτθ                                                                                                    | Remore from Chrome.         Hide in Chrome meru         Manage actensions         Impert popup                                                                                                    |                                                                    | ©                                                        | This can read and change site data |
| Hide in Chrome menu<br>Manage extensions<br>Impact popup<br>arch I'm Feeling Lucky<br>աνο πτιδί χωθμο γραικί στιχαι αριφορο ύπταί                                                                                                    | Hide in Chrone menu<br>Manage extensions<br>Inspect popup<br>arch I'm Feeling Lucky<br>ณกัง मरावी ฐมมิน รูงะเก่ อสมุฒ ออนเมวอูก นั่งาชี                                                                                                    |                                                                    |                                                          | Remove from Chrome                 |
| Manage extensions<br>Inspect popup<br>arch I'm Feeling Lucky<br>euriv मरती इ.स.यु. व्ययप्राध्रुः पंत्रची                                                                                                    | Manage extensions         Impert popup         Impert popup         arch       I'm Feeling Lucky         ยมกับ मार्ग्री สูมปัญ วุชุมนก์ สะมุเฮ อยเขมออง นักาซี                                                                                                    |                                                                    |                                                          | Hide in Chrome menu                |
| Impect popup<br>The Peeling Lucky<br>Euroh मरती इ.स.कि श्रूरधाती स्तर्ग्र कार्याण्डूल भेलवी                                                                                                    | ואקפר popp<br>ואקפר popp<br>גער<br>וא Feeling Lucky<br>בעולי אדולו אַנגָע אבועטפַס יאדולו                                                                                                    |                                                                    |                                                          | Manage extensions                  |
| oogle<br>arch I'm Feeling Lucky<br>exrls मराती क्रायीक उपराय क्रमण्डिक येलची                                                                                                    | oogle<br>arch I'm Feeling Lucky<br>دین اس بیره های که مارید مارید مارید مارید است                                                                                                    |                                                                    |                                                          | Inspect popup                      |
|                                                                                                    |                                                                                                    | irch I'm Feeling Lucky<br>2016 मराठी इ.மி.µ पुश्राती इत्यूद व्रधार | ७०२० थंगची                                               |                                    |
|                                                                                                    |                                                                                                    |                                                                    |                                                          |                                    |
|                                                                                                    |                                                                                                    |                                                                    |                                                          |                                    |
|                                                                                                    |                                                                                                    |                                                                    |                                                          |                                    |

Page 08

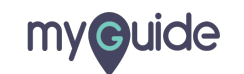

To reinstall the extension, please follow through this link

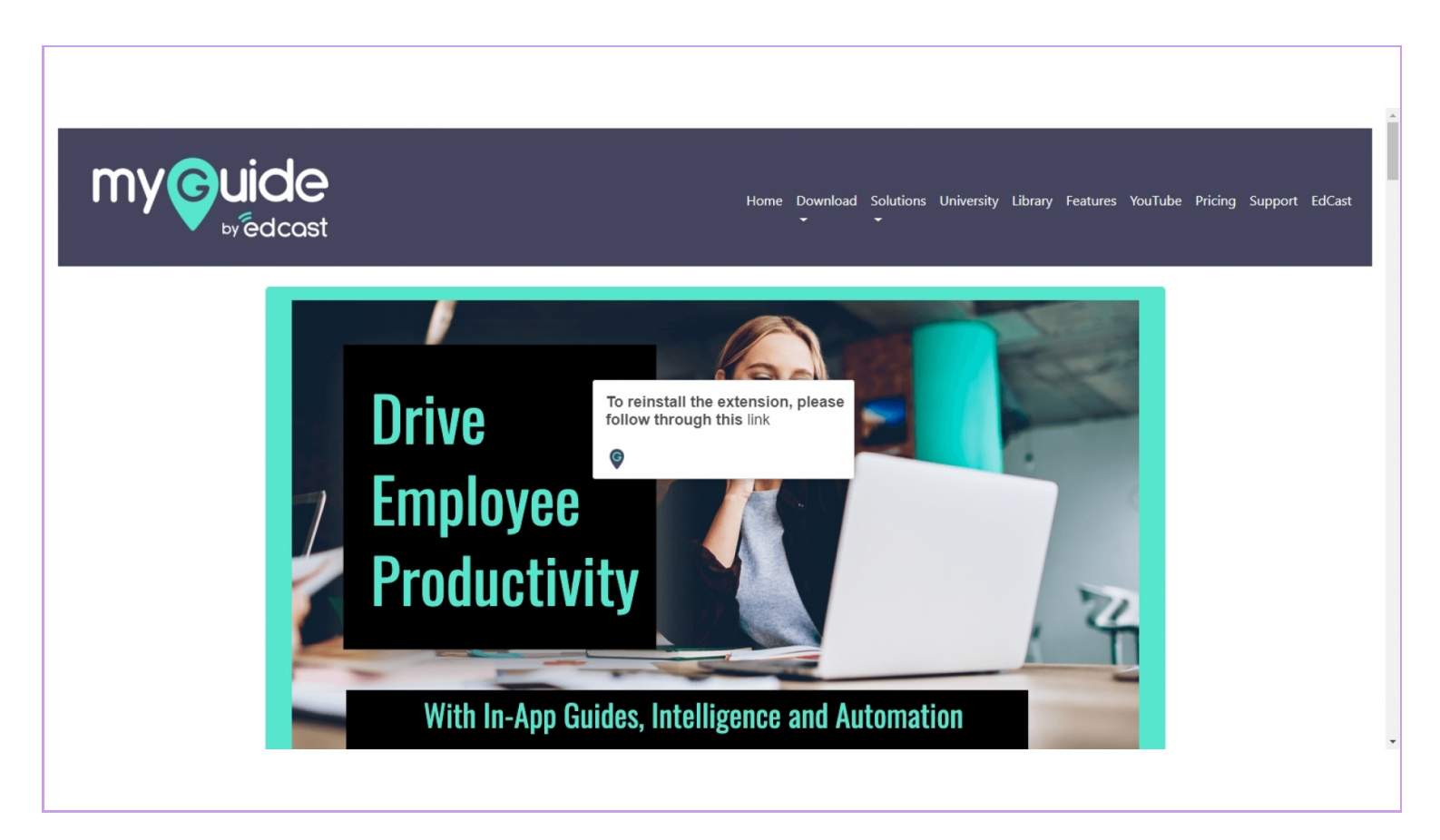

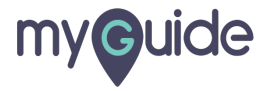

## **Thank You!**

myguide.org

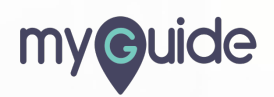